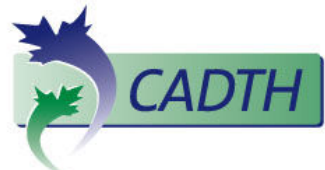

## Search PubMed Cheatsheet

http://www.pubmed.gov

|                        |                                                                                                    | Official March 20                                                                                                    |  |
|------------------------|----------------------------------------------------------------------------------------------------|----------------------------------------------------------------------------------------------------|--|
| Citation matcher to    | Pubmed Single Citation Matcher                                                                                                    |                                                                                                    |  |
| locate single articles |                                                                                                    |                                                                                                    |  |
|                        | Journal:<br>Date: yyyy                                                                                                    | /mm/dd (month and day are optional)                                                                                      |  |
|                        | Volume:                                                                                                    | Issue: First page:                                                                                                    |  |
|                        | Author name (                                                                                                    | see help)                                                                                                    |  |
|                        | Title words:                                                                                                    |                                                                                                    |  |
|                        | http://www.ncb                                                                                                    | .nlm.nih.gov/pubmed/citmatch                                                                                             |  |
|                        |                                                                                                    |                                                                                                    |  |
|                        | <ul> <li>The easiest way</li> </ul>                                                                                                    | to find 1 particular article! Simply complete the fields that you                                                        |  |
|                        | know and leave                                                                                                    | the rest blank                                                                                                    |  |
| ATM (Automated         | • If no field tags.                                                                                                    | "quotes." or truncation (*) are used when typing in word or                                                              |  |
| Mapping)               | phrase (i.e.: breast cancer), PubMed will attempt to map keywords to a medical                                                                                             |                                                                                                    |  |
|                        | (MeSH) subject                                                                                                    | heading. If no MeSH synonyms are found, PubMed may map                                                                   |  |
|                        | to Journal titles v                                                                                                    | which contain the search term(s).                                                                                        |  |
|                        | <ul> <li>For phrases with<br/>both as a phrase</li> </ul>                                                                                                    | <u>no</u> " <b>quotes</b> ", truncation ( <sup>*</sup> ), or field tags PubMed will search                               |  |
|                        | the terms using "AND" (i.e. breast cancer OR (breast AND cancer)). This                                                                                                    |                                                                                                    |  |
|                        | helps to mitigate the issue of no "true" keyword phrase searching                                                                                                    |                                                                                                    |  |
|                        | * To see exactly how Publ                                                                                                    | And has translated your search see the <b>search datails</b> section in                                                  |  |
|                        | the lower right-hand menu of the search results screen.                                                                                                    |                                                                                                    |  |
| Field Tags             | On the main search screen, enter a search term qualified by a field tag such                                                                                               |                                                                                                    |  |
|                        | as: title[ti], title/abstract[tiab], or Pubmed ID [PMID]. Using a field tag                                                                                                |                                                                                                    |  |
|                        | disables the AIM (Automated Mapping). The complete list of field tags can be found under <b>Help</b> (right corner). Search Field Descriptions & Tags section              |                                                                                                    |  |
| Combining Searches     |                                                                                                    | es boolean operators (always in capital letters) in a left-to-                                                           |  |
| AND                    | right sequence. Search terms enclosed in parentheses are processed first. i.e.:                                                                                            |                                                                                                    |  |
| OR                     | common cold AND (vitamin c OR zinc).                                                                                                    |                                                                                                    |  |
| NOT                    | <ul> <li>Click Advanced Search page to access previous searches or combine sets.</li> </ul>                                                                                |                                                                                                    |  |
|                        | <ul> <li>Combine search</li> </ul>                                                                                                    | set numbers as follows: #2 AND #3 - then click Go. Set                                                                   |  |
| Trupaction             | numbers must be                                                                                                    | e preceded by the # character.                                                                                           |  |
| Truncation             | <ul> <li>Allerg [liab] will retrieve allergy, allergies, allergens, allergic, etc Click on</li> <li>Details to view how your search request has been translated</li> </ul> |                                                                                                    |  |
|                        | <ul> <li>PubMed uses only the first 600 variants of an entry term</li> </ul>                                                                                               |                                                                                                    |  |
|                        | <ul> <li>ATM (Automated</li> </ul>                                                                                                    | Mapping) is disabled with truncation.                                                                                    |  |
| Subject Searching: The | The MeSH Database enables you to search PubMed using MeSH (Medical Subject                                                                                                 |                                                                                                    |  |
| MeSH Database          | Headings) for a more precise, focused search as compared to Keyword searching.                                                                                             |                                                                                                    |  |
|                        | *Important: new non-indexed articles will not be retrieved if <u>only</u> MeSH terms are searched                                                                          |                                                                                                    |  |
|                        | Neoplasms <b>[mh]</b>                                                                                                    | Retrieves articles indexed with this MeSH heading plus all MeSH headings which fall under this (i.e. 'breast neoplasms') |  |
|                        | Neoplasms[majr]                                                                                                    | Retrieves articles indexed with this MeSH heading which are also                                                         |  |
|                        |                                                                                                    | tagged as a <b>major</b> topic as well as all the headings which fall under                                              |  |
|                        |                                                                                                    | article                                                                                                    |  |
|                        | Neoplasms[mh:noexp]                                                                                                    | Retrieves articles indexed with this MeSH heading but <b>NOT</b> the                                                     |  |
|                        |                                                                                                    | MeSH headings which fall under this category                                                                             |  |
|                        | Neoplasms[majr:noexp]                                                                                                    | Retrieves articles indexed with this MeSH heading which are also                                                         |  |
|                        |                                                                                                    | category                                                                                                    |  |
|                        |                                                                                                    |                                                                                                    |  |

| Pharmacological Action                                             | Pharmacological Action is a subset of MeSH. It uses the tag [pa] for all substances                                                                                                    |                                                                                                    |  |  |
|--------------------------------------------------------------------|----------------------------------------------------------------------------------------------------|----------------------------------------------------------------------------------------------------|--|--|
| -                                                                  | identified as having the same pharmacological action (similar to a drug class).                                                                                                    |                                                                                                    |  |  |
|                                                                    | <ul> <li>bladder cancer AND Antioxidants[PA]</li> </ul>                                                                                                    |                                                                                                    |  |  |
|                                                                    | o ⊢or a complete list: <u>http://www.ncbi.nlm.nln.gov/mesh/1000082?/log\$=activity</u>                                                                                                    |                                                                                                    |  |  |
| Advanced Search                                                    | Click on Advanced Search on the PubMed home page to perform the following tasks:                                                                                                    |                                                                                                    |  |  |
|                                                                    | <ul> <li>Drowsing the number of search results</li> </ul>                                                                                                    |                                                                                                    |  |  |
|                                                                    | <ul> <li>Displaying your search history and combining searches strategies (see</li> </ul>                                                                                                    |                                                                                                    |  |  |
|                                                                    | "Combining Searches" above)                                                                                                    |                                                                                                    |  |  |
| Clinical Queries                                                   | Suggested PubMed search filters that limit retrieval to, etiology, diagnosis, therapy,                                                                                                    |                                                                                                    |  |  |
|                                                                    | prognosis, or clinical prediction guides can be found in <i>Clinical Queries</i> on the                                                                                                    |                                                                                                    |  |  |
|                                                                    | PubMed home page.                                                                                                    |                                                                                                    |  |  |
|                                                                    | *Further information: <u>http://www.ncbi.nlm.nih.gov/books/NBK3827/#pubmedhelp.Clinical_Queries_Filters</u>                                                                                                    |                                                                                                    |  |  |
| Filters                                                            | Filters are available on the left-hand margin of the search results page and clicking will                                                                                                    |                                                                                                    |  |  |
| * Filtere (limiter up on a in fau                                  | limit the search by the following examples:                                                                                                    |                                                                                                    |  |  |
| " Filters/limits remain for<br>subsequent searches unless          | • Publication dates                                                                                                    |                                                                                                    |  |  |
| cleared!                                                           | • Species: limits to humans or animals. Important: using the 'Species' limit removes                                                                                                    |                                                                                                    |  |  |
|                                                                    | <ul> <li>Article types: limits to articles that have been indexed with the corresponding article</li> </ul>                                                                                                    |                                                                                                    |  |  |
|                                                                    | type (i.e. RCT). Important: using the 'Article types' limit removes any new non-                                                                                                    |                                                                                                    |  |  |
|                                                                    | indexed articles.                                                                                                    |                                                                                                    |  |  |
|                                                                    | <ul> <li>Languages: limit to languages required (i.e.: English &amp; French)</li> </ul>                                                                                                    |                                                                                                    |  |  |
| Additional Filters:                                                | Built-in PubMed search filters that limit retri                                                                                                    | eval to the following:                                                                                                    |  |  |
| Topic-Specific Queries                                             |                                                                                                    |                                                                                                    |  |  |
|                                                                    | AIDS[sb]                                                                                                    | Space life sciences – space[sb]                                                                                                    |  |  |
|                                                                    | Cancer[sb]                                                                                                    | Toxicology – tox[sb]                                                                                                    |  |  |
|                                                                    | Complimentary medicine – cam[sb]                                                                                                    | Veterinary / animal health – veterinary[sb]                                                                                                    |  |  |
|                                                                    | Click <b>Show additional filters</b> link on the left-hand margin of the search results page                                                                                                    |                                                                                                    |  |  |
|                                                                    | and select <b>Subject</b> or search directly using topic and field tag (i.e.: Cancer AND AIDS[sb])                                                                                                    |                                                                                                    |  |  |
| Additional Filters:                                                | Built-in PubMed Journal subsets that limit r                                                                                                    | etrieval to journal sets:                                                                                                    |  |  |
| Journal Subsets                                                    | jsubsetAIM – Abridged Index Medicus (Core clinical journals)                                                                                                    | jsubsetN – Nursing journals                                                                                                    |  |  |
|                                                                    | jsubsetD – Dentistry journals                                                                                                    | jsubsetQ – History of medicine                                                                                                    |  |  |
|                                                                    | jsubsetE – Bioethics journal or citations                                                                                                    | jsubsetQIS – non-Index Medicus journals in<br>history of medicine field                                                                                                    |  |  |
|                                                                    | jsubsetH – Health administration journals                                                                                                    | jsubsetS – Space life sciences journals or citations                                                                                                    |  |  |
|                                                                    | jsubsetIM – Index Medicus journals                                                                                                    | jsubsetT – HTA journals                                                                                                    |  |  |
|                                                                    | JSubsetx – Consumer nealth journais                                                                                                    |                                                                                                    |  |  |
|                                                                    | Gliele Chew additional filters link on the la                                                                                                    | t hered mergin of the access recults receipt                                                                                                    |  |  |
|                                                                    | Click <i>Show additional filters</i> link on the le and select <i>Journal categories.</i>                                                                                                    | ft-hand margin of the search results page,                                                                                                    |  |  |
| Saving/Emailing Search                                             | Click <i>Show additional filters</i> link on the le<br>and select <i>Journal categories.</i>                                                                                                    | ft-hand margin of the search results page,                                                                                                    |  |  |
| Saving/Emailing Search<br>Results                                  | Click <i>Show additional filters</i> link on the le<br>and select <i>Journal categories.</i><br>• Select the citations you wish to save<br>• To save an entire set, do not select                                                                                                    | ft-hand margin of the search results page,<br>e, click on <i>Send to:</i> ▼on the right corner.<br>individual citations.                                                                                                    |  |  |
| Saving/Emailing Search<br>Results                                  | Click <i>Show additional filters</i> link on the le<br>and select <i>Journal categories.</i><br>• Select the citations you wish to save<br>• To save an entire set, do not select<br>• Save by selecting <i>File</i> from the <i>Sen</i>                                                                                                    | ft-hand margin of the search results page,<br>e, click on <i>Send to:</i> ▼on the right corner.<br>individual citations.<br>Ind <i>To</i> drop-down menu.                                                                                                    |  |  |
| Saving/Emailing Search<br>Results                                  | Click <i>Show additional filters</i> link on the le<br>and select <i>Journal categories.</i><br>Select the citations you wish to save<br>To save an entire set, do not select<br>Save by selecting <i>File</i> from the <i>Sen</i><br>Select <i>Summary (text)</i> or <i>MEDLIN</i>                                                                                                    | ft-hand margin of the search results page,<br>e, click on <i>Send to:</i> ▼on the right corner.<br>individual citations.<br><i>Ind To</i> drop-down menu.<br><i>Te</i> format from <i>Format</i> box and <i>Sort by</i>                                                                                                    |  |  |
| Saving/Emailing Search<br>Results                                  | Click Show additional filters link on the le<br>and select Journal categories.<br>Select the citations you wish to save<br>To save an entire set, do not select<br>Save by selecting File from the Sen<br>Select Summary (text) or MEDLIN<br>preferred options.                                                                                                    | ft-hand margin of the search results page,<br>e, click on <i>Send to:</i> ▼ on the right corner.<br>individual citations.<br>Ind To drop-down menu.<br>E format from <i>Format</i> box and <i>Sort by</i>                                                                                                    |  |  |
| Saving/Emailing Search<br>Results                                  | <ul> <li>Click Show additional filters link on the le and select Journal categories.</li> <li>Select the citations you wish to save</li> <li>To save an entire set, do not select</li> <li>Save by selecting <i>File</i> from the Series</li> <li>Select Summary (text) or MEDLINE formation</li> <li>Summary (text) or MEDLINE formation</li> </ul>                                                                                                    | ft-hand margin of the search results page,<br>e, click on <i>Send to:</i> ▼on the right corner.<br>individual citations.<br><i>Ind To</i> drop-down menu.<br><i>Te</i> format from <i>Format</i> box and <i>Sort by</i><br>ats are compatible with bibliographic                                                                                                    |  |  |
| Saving/Emailing Search<br>Results                                  | <ul> <li>Click Show additional filters link on the le and select Journal categories.</li> <li>Select the citations you wish to save</li> <li>To save an entire set, do not select</li> <li>Save by selecting File from the Series</li> <li>Select Summary (text) or MEDLINE preferred options.</li> <li>Summary (text) or MEDLINE formation software packages such as EndNote</li> </ul>                                                                                                    | ft-hand margin of the search results page,<br>e, click on <i>Send to:</i> ▼ on the right corner.<br>individual citations.<br><i>Ind To</i> drop-down menu.<br><i>Te</i> format from <i>Format</i> box and <i>Sort by</i><br>ats are compatible with bibliographic<br>e and RefWorks.                                                                                                    |  |  |
| Saving/Emailing Search<br>Results                                  | <ul> <li>Click Show additional filters link on the le and select Journal categories.</li> <li>Select the citations you wish to save</li> <li>To save an entire set, do not select</li> <li>Save by selecting <i>File</i> from the Series</li> <li>Select Summary (text) or MEDLINE formation software packages such as EndNote</li> <li>To email records, follow the same state from the Series</li> </ul>                                                                                                    | ft-hand margin of the search results page,<br>e, click on <i>Send to:</i> ▼ on the right corner.<br>individual citations.<br><i>Ind To</i> drop-down menu.<br><i>Te</i> format from <i>Format</i> box and <i>Sort by</i><br>ats are compatible with bibliographic<br>e and RefWorks.<br>teps as above but select <i>E-mail</i> instead of                                                                                                  |  |  |
| Saving/Emailing Search<br>Results<br>Creating a My NCBI            | <ul> <li>Click Show additional filters link on the le and select Journal categories.</li> <li>Select the citations you wish to save</li> <li>To save an entire set, do not select</li> <li>Save by selecting File from the Series</li> <li>Select Summary (text) or MEDLINE formation or software packages such as EndNote</li> <li>To email records, follow the same since File from the Series of the series of the series</li></ul>          | ft-hand margin of the search results page,<br>e, click on <i>Send to:</i> ▼ on the right corner.<br>individual citations.<br><i>Ind To</i> drop-down menu.<br><i>Te</i> format from <i>Format</i> box and <i>Sort by</i><br>ats are compatible with bibliographic<br>e and RefWorks.<br>teps as above but select <i>E-mail</i> instead of<br>records, filters, save and re-run searches.                                                   |  |  |
| Saving/Emailing Search<br>Results<br>Creating a My NCBI<br>Account | <ul> <li>Click Show additional filters link on the le and select Journal categories.</li> <li>Select the citations you wish to save</li> <li>To save an entire set, do not select</li> <li>Save by selecting <i>File</i> from the Series</li> <li>Select Summary (text) or MEDLINE formation of the series of the series of the ser</li></ul> | ft-hand margin of the search results page,<br>e, click on <i>Send to:</i> ▼ on the right corner.<br>individual citations.<br><i>Ind To</i> drop-down menu.<br><i>Te</i> format from <i>Format</i> box and <i>Sort by</i><br>ats are compatible with bibliographic<br>e and RefWorks.<br>Inteps as above but select <i>E-mail</i> instead of<br>records, filters, save and re-run searches,<br>ou when new content is added to PubMed.      |  |  |
| Saving/Emailing Search<br>Results<br>Creating a My NCBI<br>Account | <ul> <li>Click Show additional filters link on the le and select Journal categories.</li> <li>Select the citations you wish to save</li> <li>To save an entire set, do not select</li> <li>Save by selecting <i>File</i> from the Series</li> <li>Select Summary (text) or MEDLINE formation software packages such as EndNote</li> <li>To email records, follow the same start from the Series from the Series from the Series from the Series for the series of the series of the serie</li></ul>     | ft-hand margin of the search results page,<br>e, click on <i>Send to:</i> ▼ on the right corner.<br>individual citations.<br><i>nd To</i> drop-down menu.<br><i>Te</i> format from <i>Format</i> box and <i>Sort by</i><br>ats are compatible with bibliographic<br>e and RefWorks.<br>teps as above but select <i>E-mail</i> instead of<br>records, filters, save and re-run searches,<br>ou when new content is added to PubMed.<br>age) |  |  |